# Community Detection APplication and Service

Release 1.12.2-SNAPSHOT

Dec 21, 2022

# Contents

| 1 | Featu        | are Requests and Reporting Bugs | 3  |  |  |  |  |  |
|---|--------------|---------------------------------|----|--|--|--|--|--|
| 2 | 2 Cite CDAPS |                                 |    |  |  |  |  |  |
|   | 2.1          | Installation                    | 5  |  |  |  |  |  |
|   | 2.2          | What's New                      | 6  |  |  |  |  |  |
|   | 2.3          | Quick Tutorial                  | 6  |  |  |  |  |  |
|   | 2.4          | Tally Attributes on Hierarchy   | 14 |  |  |  |  |  |
|   | 2.5          | Columns                         | 16 |  |  |  |  |  |
|   | 2.6          | Settings                        | 18 |  |  |  |  |  |
|   | 2.7          | Frequently Asked Questions      | 19 |  |  |  |  |  |

Community Detection APplication and Service (CDAPS)

CDAPS performs multiscale community detection and functional enrichment for network analysis through a serviceoriented architecture. These features are provided by integrating popular community detection algorithms and enrichment tools. All the algorithms and tools run remotely on a dedicated server.

Currently supported features:

- Community detection algorithms: Louvain, Infomap, OSLOM, CliXO, HiDeF
- Functional enrichment tools: g:Profiler, Enrichr, iQuery

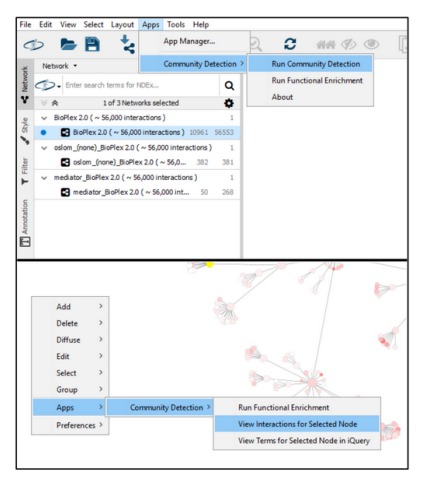

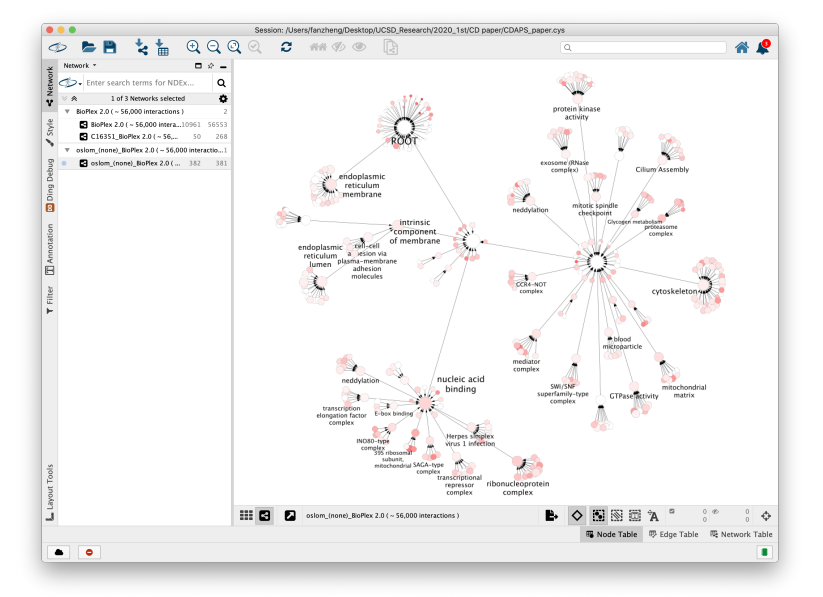

# CHAPTER 1

# Feature Requests and Reporting Bugs

#### The CDAPS GitHub issue tracker can be used to report a bug or request a feature.

To Report a bug:

- · Go to https://github.com/cytoscape/cy-community-detection/issues
- Click on New Issue
- Write a short description of the issue. It is very helpful to provide a series of steps that can be taken to reproduce the issue.
- If possible attach a session file (.cys) or example input files.
- Enter App version, Cytoscape version and operating system.
- Click on Submit new issue

# CHAPTER 2

## Cite CDAPS

Singhal A, Cao S, Churas C, Pratt D, Fortunato S, Zheng F, et al. (2020) Multiscale community detection in Cytoscape. PLoS Comput Biol 16(10): e1008239. https://doi.org/10.1371/journal.pcbi.1008239

## 2.1 Installation

• Cytoscape minimum version 3.7 is required.

Install Cytoscape

Download and install the latest version of Cytoscape at https://cytoscape.org/download.html

Install CyCommunityDetection

- Open Cytoscape
- In the main menu select Apps -> App Manager
- In the App Manager select CyCommunityDetection in the list of All Apps and click the Install button.

CyCommunityDetection can also be installed from the Cytoscape App Store at https://apps.cytoscape.org/apps/cycommunitydetection

## 2.2 What's New

#### 2.2.1 Version 1.12.0

- Added new menu option *Apps -> Community Detection -> Tally Attributes in Hierarchy* that annotates the hierarchy network by adding columns using values tallied from a set of attributes/columns in the parent network.
- Order of algorithms displayed in **Run Community Detection** and **Run Functional Enrichment** dialogs are now consistent with what is returned from CDAPS REST server. UD-1573

#### 2.2.2 Version 1.11.0

• Added support for new edge list format COMMUNITYDETECTRESULTV2 allowing Community Detection algorithms to add additional custom node columns. UD-1091

Bug fixes

- Fixed bug where View Interactions for Selected Node no longer worked if a session was reloaded. UD-1087
- Fixed bug where any values set in the community detection or functional enrichment dialogs were lost when when reopening those dialogs. Issue #3

## 2.2.3 Version 1.10.0

- Added new menu option *Apps -> Community Detection -> Settings* that lets caller easily change CDAPS REST server. UD-1066
- Added message letting user know using weight column in Community Detection dialog is an advanced parameter. UD-988
- In Community Detection dialog replaced **About** button with info icon next to algorithm selection dropdown. UD-987

Bug fixes

• Fixed bug where changes to properties under *Edit -> Properties -> CyCommunityDetection* were not being loaded. UD-986

#### 2.2.4 Version 1.0

• First release

## 2.3 Quick Tutorial

#### 2.3.1 Open a network

To run Community Detection, a network must be loaded in Cytoscape.

From within Cytoscape click on Affinity Purification network on the starter panel:

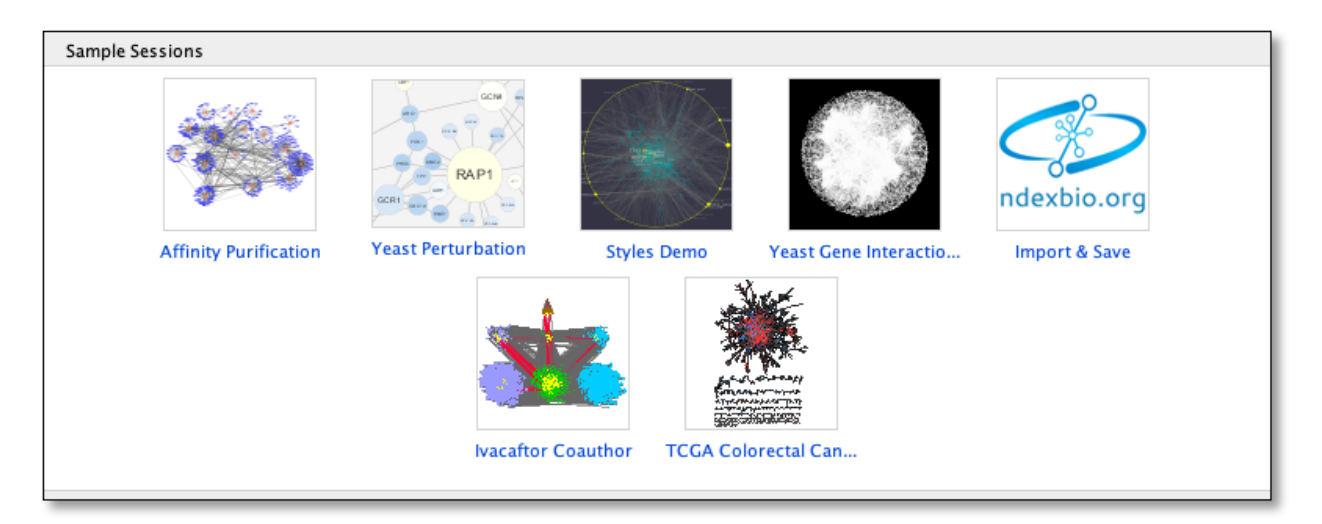

If not displayed, the Starter Panel can be displayed by invoking the menu option View -> Show Starter Panel.

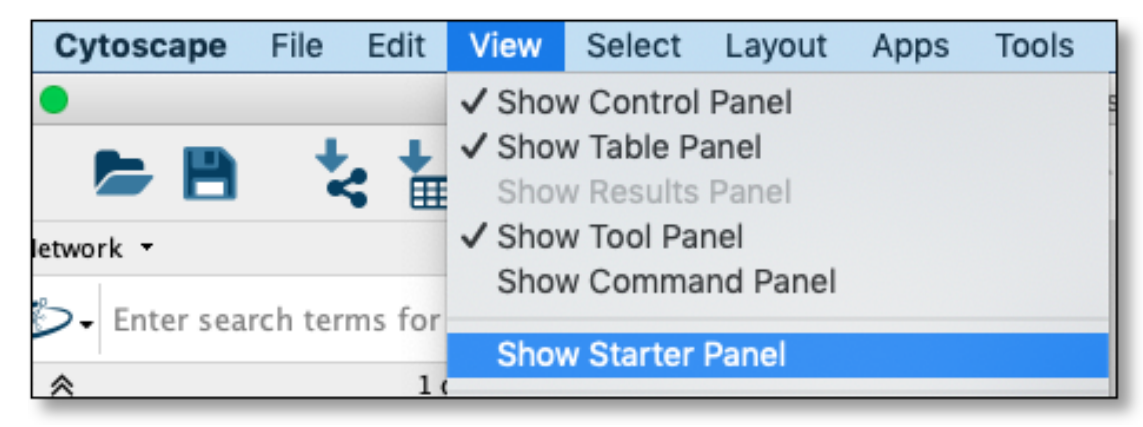

## 2.3.2 Run Community Detection

With the network loaded click on Apps -> Community Detection -> Run Community Detection menu option.

| It   | Apps | Tools Help       |   |                                    |
|------|------|------------------|---|------------------------------------|
| n: , | App  | Manager          |   | scape.app//sampleData/sessions//   |
| 2    | Com  | munity Detection | • | Run Community Detection            |
|      |      |                  |   | Run Functional Enrichment<br>About |

The above step will display a dialog seen below.

Select Louvain from algorithm dropdown and click Run button.

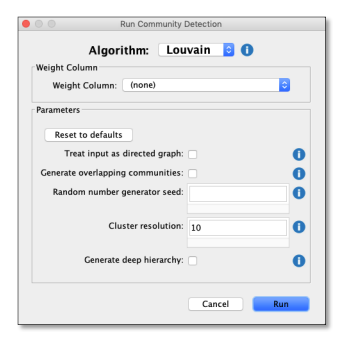

A new network/hierarchy should be generated as seen here (The current default layout will be used):

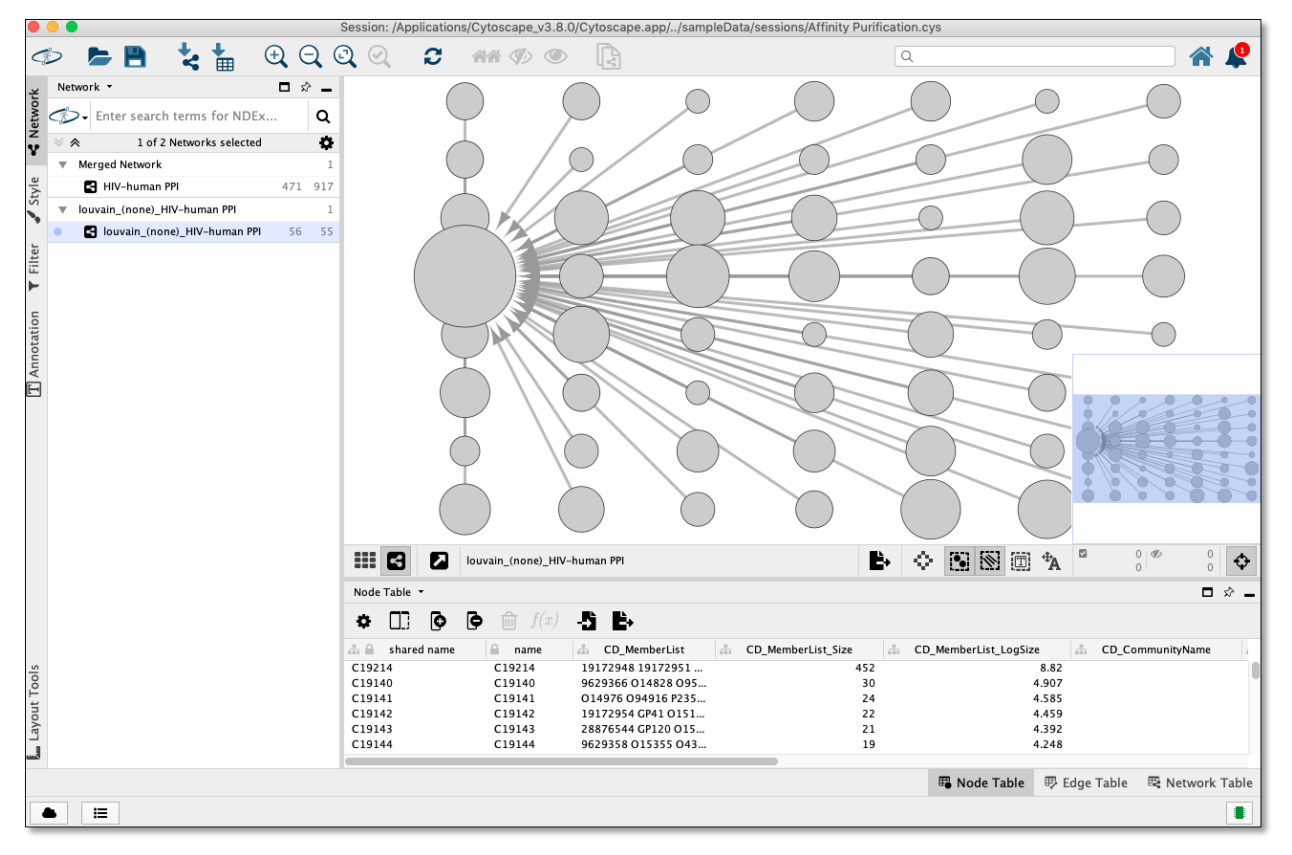

**Note:** Each node in the network/hierarchy above represents a cluster with the members of that cluster set in the **CD\_MemberList** node column

## 2.3.3 Perform Term Mapping

Using network/hierarchy generated above select a few nodes in the network view and then right click on a selected node to display the submenu and select *Apps -> Community Detection -> Run Functional Enrichment* as seen here:

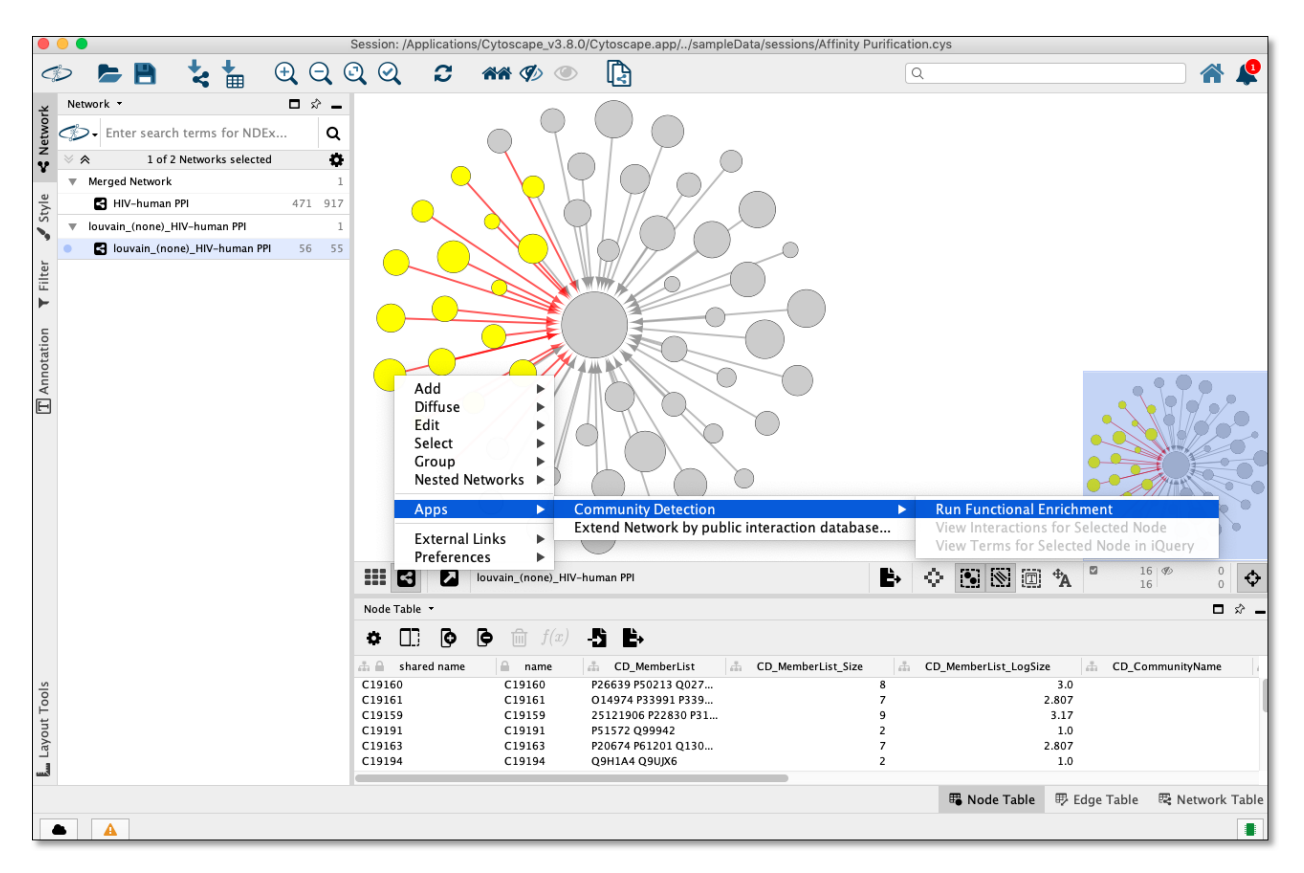

The above step will display a dialog seen below:

Select **gProfiler** from algorithm dropdown and click **Run** button.

| 🔴 🔿 🔗 Run Function              | al Enrichment |
|---------------------------------|---------------|
| Algorithm: g                    | Profiler ᅌ 🚺  |
| Node Selection                  |               |
| All Nodes                       |               |
| 16 Selected Nodes               |               |
| Parameters                      |               |
| Reset to defaults               |               |
| Skip gene intersections (faster | ): 🗌 🚺        |
| Minimum overla                  | p: 0.05       |
|                                 |               |
| Maximum Pvalu                   | e: 0.00001    |
|                                 |               |
| Max gene list siz               | e: 5000       |
|                                 |               |
|                                 |               |
|                                 | Cancel Run    |

**gProfiler** will be run and nodes will be named and colored according to overlap as seen here:

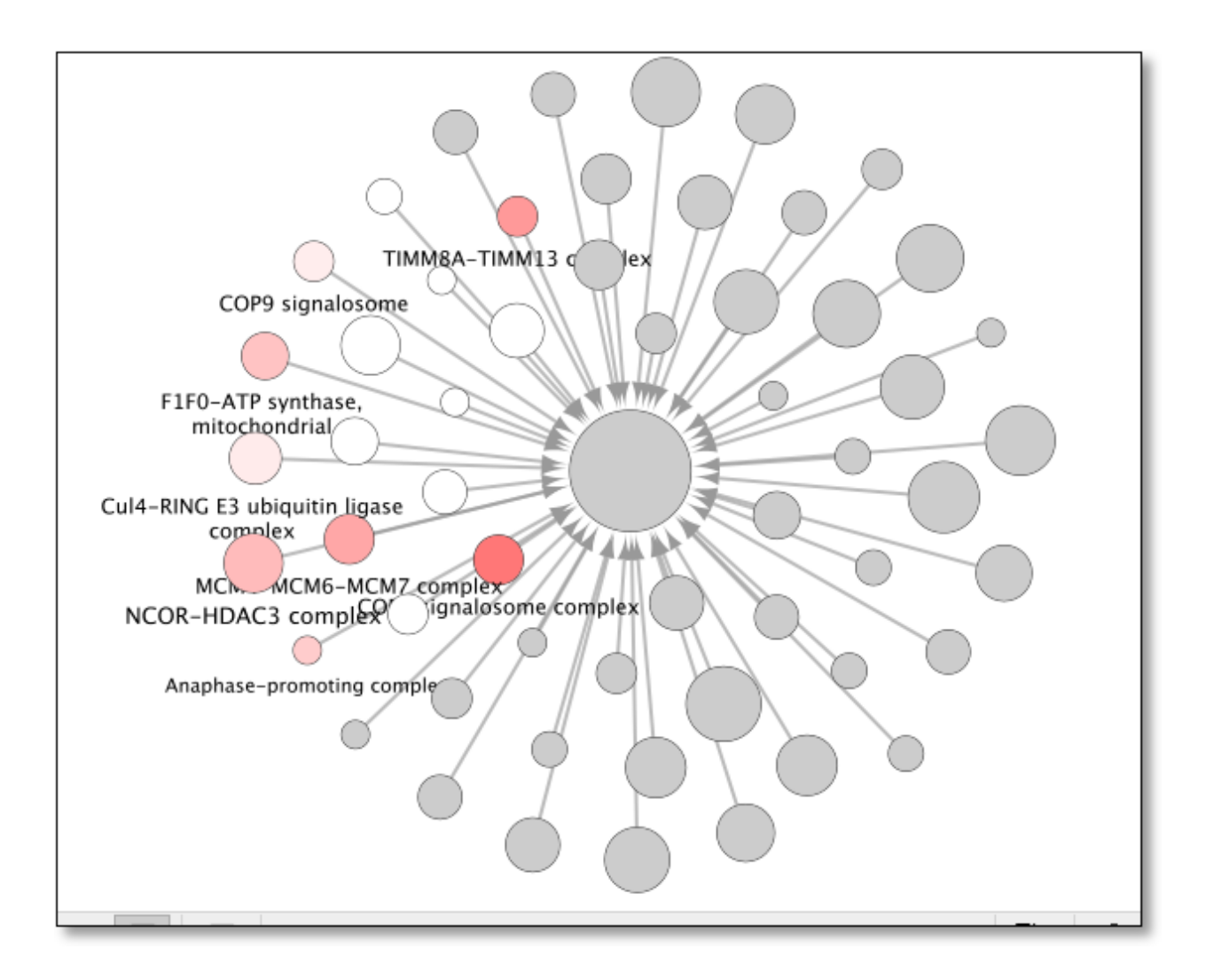

## 2.3.4 View Interactions

Using network/hierarchy generated above select a **single** node in the network view and then right click on the selected node to display the submenu and select *Apps -> Community Detection -> View Interactions for Selected Node* 

| Cul4-RING E3 ub<br>comat<br>MCh.,<br>NCOR-HDA<br>Anaphase | Add<br>Diffuse<br>Edit<br>Select<br>Group<br>Nested Networks | P plex                                        | TRUE HIGHL O'S<br>COTTOURNE            |
|-----------------------------------------------------------|--------------------------------------------------------------|-----------------------------------------------|----------------------------------------|
|                                                           | Apps                                                         | Community Detection                           | Run Functional Enrichment              |
| -                                                         |                                                              | Extend Network by public interaction database | View Interactions for Selected Node    |
|                                                           | External Links                                               |                                               | View Terms for Selected Node in iQuery |
|                                                           | Preferences                                                  |                                               |                                        |

Invoking this menu option will show all the nodes pertaining to this cluster in the parent network like as seen here:

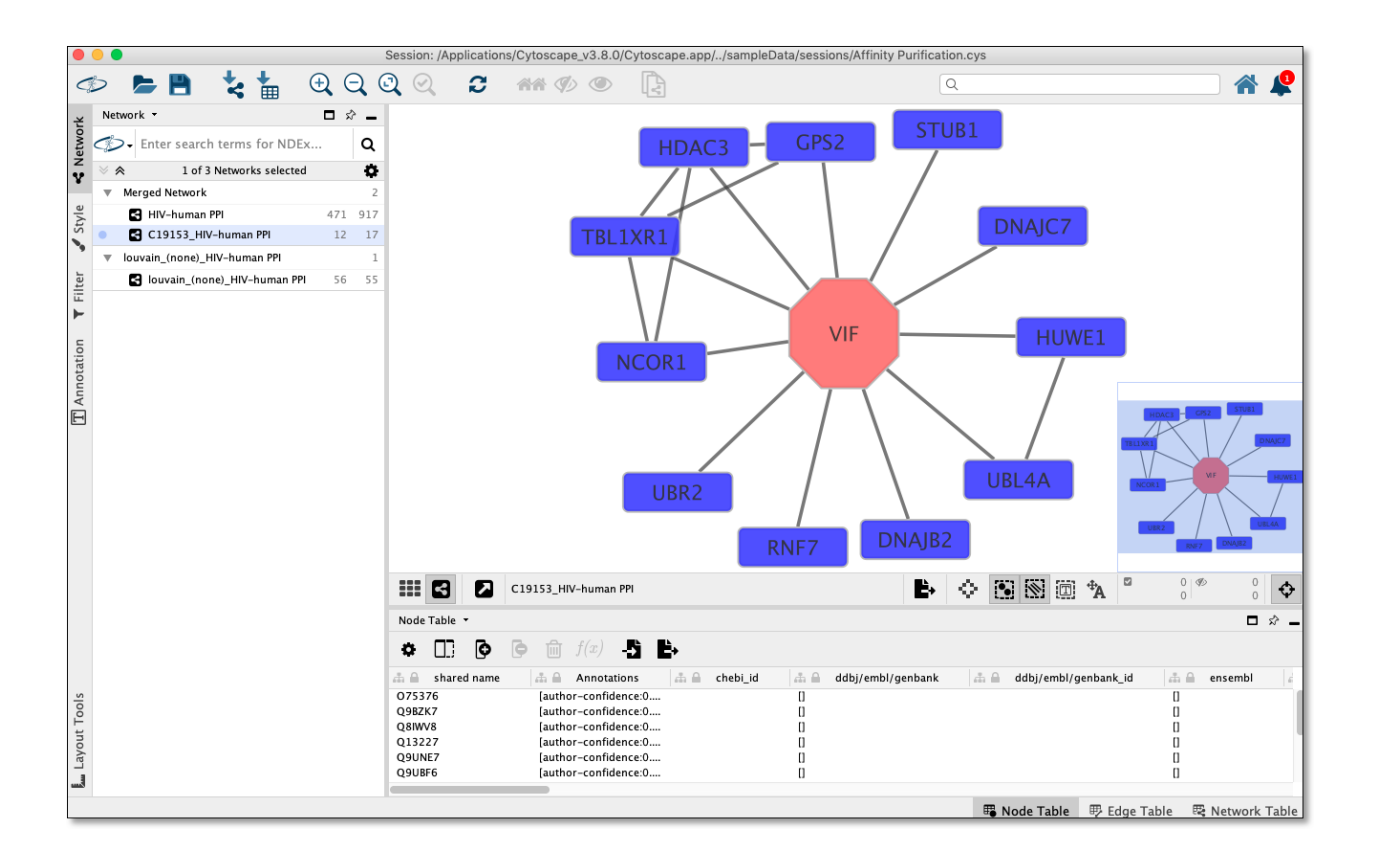

### 2.3.5 Tally Attributes on Hierarchy

With a CDAPS hierarchy network (as generated via *Run Community Detection* step above) click on *Apps -> Community Detection -> Tally Attributes on Hierarchy* menu option.

| Apps                | Tools Help |                                                      |                               |
|---------------------|------------|------------------------------------------------------|-------------------------------|
| App Manager         |            | oscape.app//sampleData/sessions//                    |                               |
| Community Detection |            | Run Community Detection<br>Run Functional Enrichment |                               |
| □ \$^ _             |            |                                                      | Tally Attributes on Hierarchy |
|                     | Q          |                                                      | Settings<br>About             |

The above step will display a dialog seen below.

Select one or more columns from parent network to tally on hierarchy network and click **OK** button. (only columns of type Integer, Boolean, or Double will be listed)

| Tally Attributes                          |
|-------------------------------------------|
| Select Attribute(s)/Columns(s) to tally ( |
| JurkatScore                               |
| GenelD                                    |
| HEKScore                                  |
|                                           |
|                                           |
|                                           |
|                                           |
|                                           |
|                                           |
| Cancel Tally                              |
|                                           |

New corresponding columns will be added to the hierarchy network node table as seen below.

| • •          | louvain_(none)_HIV-human  | <b>₽</b> 0 8 8 0          | <b>♣</b> <sup>©</sup> <sup>0</sup> <sup></sup> |          |
|--------------|---------------------------|---------------------------|------------------------------------------------|----------|
| lode Table 🔻 |                           |                           | ľ                                              | ⊐ ☆ _    |
| • 🗆 🖸        |                           | i•                        |                                                |          |
|              | C CommunityDetectionTally | C CommunityDetectionTally | C CommunityDetectionTall                       | y 🛛      |
| CD_Labeled   | JurkatScore               | HEKScore                  | 4 Unmatched                                    |          |
|              | 268                       | 295                       |                                                | 18       |
|              | 16                        | 22                        |                                                | 1        |
|              | 10                        | 18                        |                                                | 1        |
|              | 11                        | 12                        |                                                | 1        |
|              | 19                        | 5                         |                                                | 1        |
|              | 10                        | 15                        |                                                | 1        |
|              | 8                         | 14                        |                                                | 1        |
|              |                           |                           |                                                |          |
|              |                           | 🛱 Node Table              | 🕫 Edge Table 🛛 🗟 Netwo                         | rk Table |

These new columns match the names of the columns selected in the dialog, but with the namespace **CommunityDetectionTally** prefixed.

In addition, a **CommunityDetectionTally::Unmatched** column will also be added.

Note: These columns can be used to create charts on each node as described here

Example hierarchy network styled with node charts:

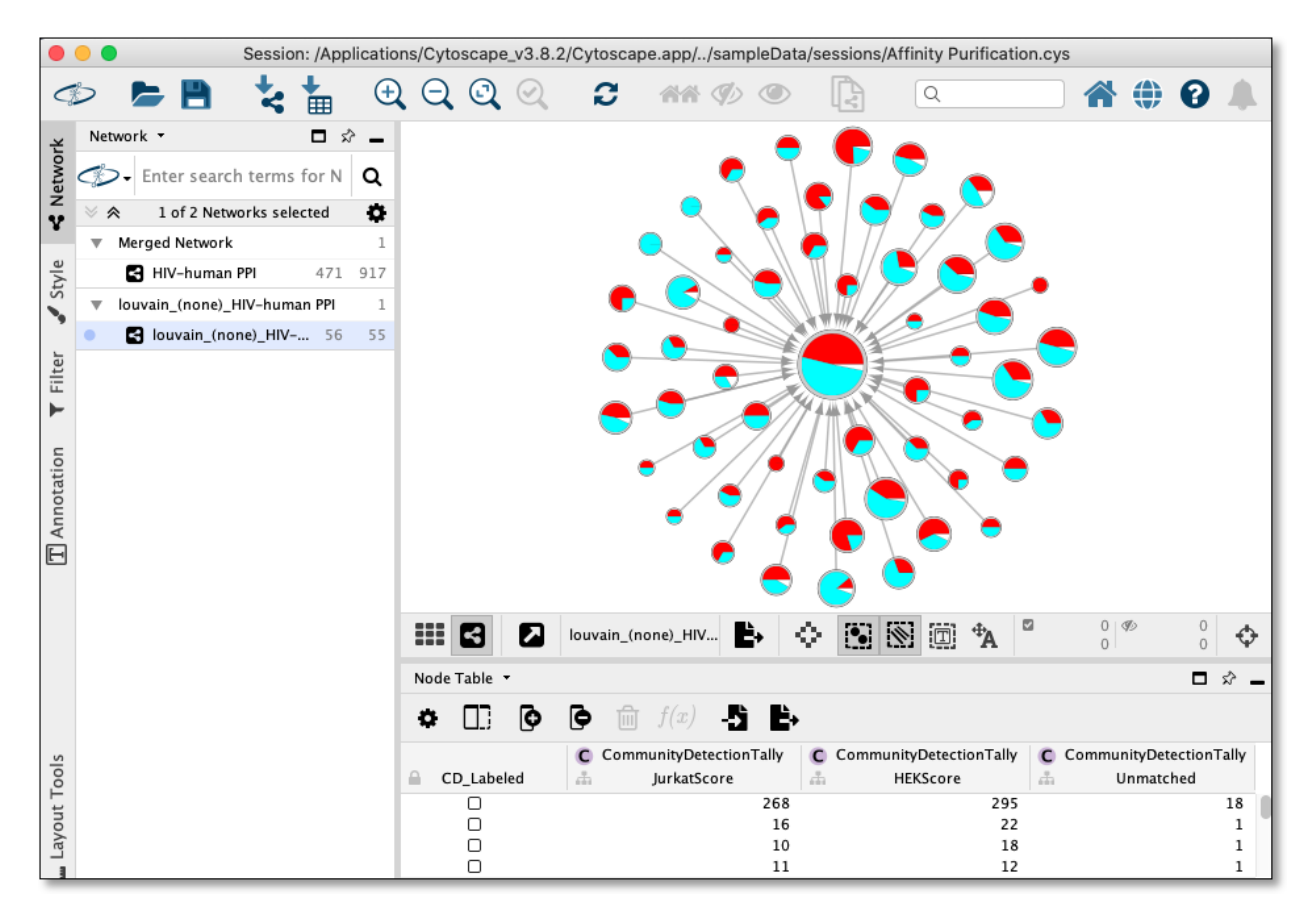

For more information click: Tally Attributes on Hierarchy

# 2.4 Tally Attributes on Hierarchy

The menu option *Apps -> Community Detection -> Tally Attributes in Hierarchy* provides a way to annotate the hierarchy network created when running a Community Detection algorithm from this App.

Example of Apps -> Community Detection -> Tally Attributes in Hierarchy styled with node charts

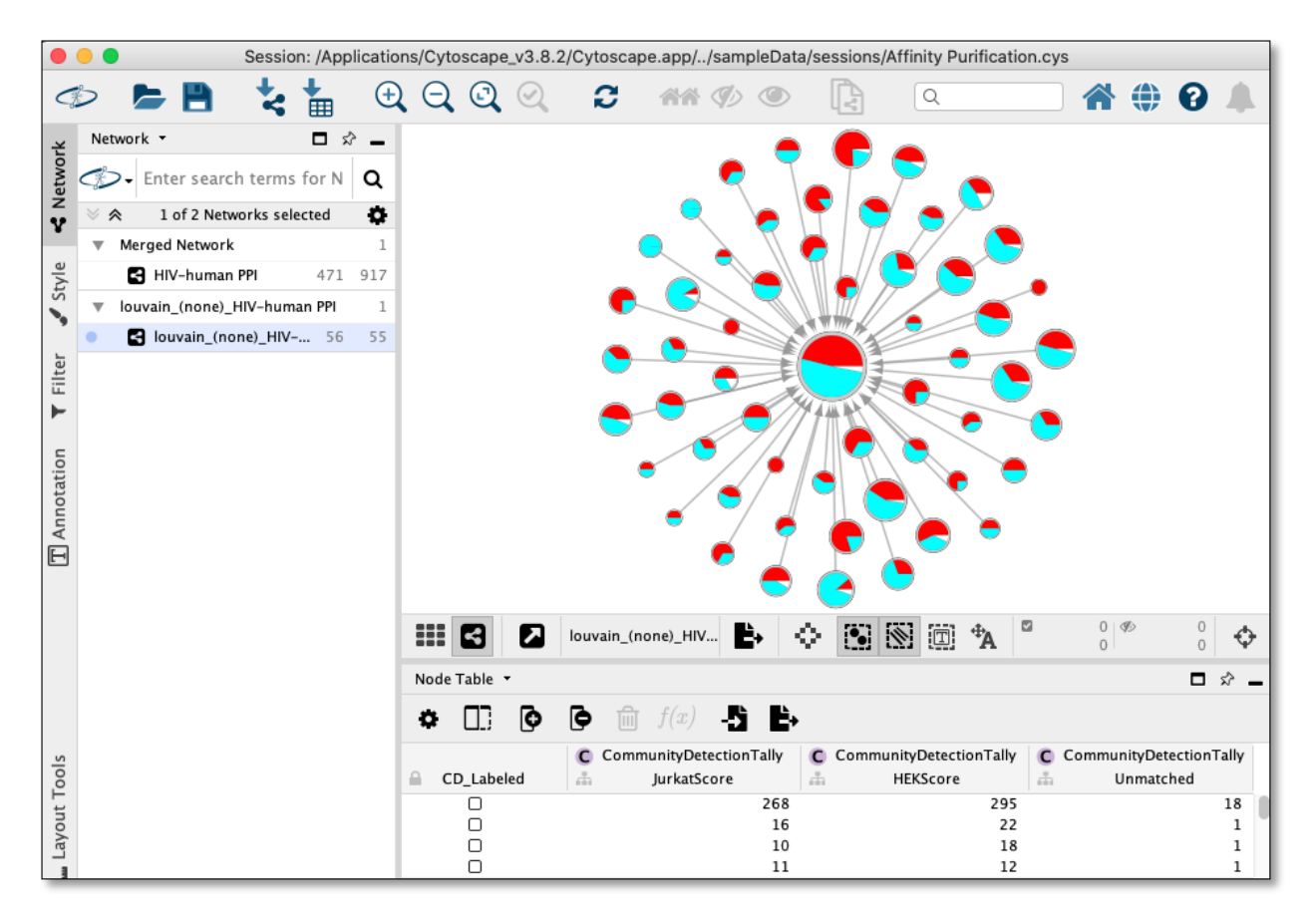

More specifically, *Apps -> Community Detection -> Tally Attributes in Hierarchy* menu option provides a way to count the number of members in each hierarchy network node that have a *true/positive* value for a specified set of attributes/columns in the parent network.

**Note:** Members of of a hierarchy node cluster are set in the node CD\_MemberList column as a space delimited string of parent node names

These counts are stored as new columns/attributes on the hierarchy network with the same name as seen in the parent network, but prefixed with **CommunityDetectionTally** namespace.

In addition, any members in the hierarchy cluster that do **NOT** match any of the specified set of attributes/columns are counted in the **Unmatched** column/attribute.

**Warning:** For attribute(s)/column(s) of type **Double**, the value is rounded to nearest integer before checking to see if the value is positive

#### 2.4.1 To Run

Select a hierarchy network created by CDAPS in Cytoscape and click on *Apps -> Community Detection -> Tally Attributes on Hierarchy* menu option.

Note: When run, any existing columns in CommunityDetectionTally namespace will be removed from the hierarchy

network.

## 2.5 Columns

This page describes the columns created by CDAPS in the network and node tables.

#### 2.5.1 Network Columns

• Columns created in network table when invoking Run Community Detection

| Network Table 🔹 |          |                    |               |                       |                |                   |
|-----------------|----------|--------------------|---------------|-----------------------|----------------|-------------------|
| 00 6            | f(x)     | -5 B               |               |                       |                |                   |
| 🚠 🔒 shared name | 🔒 name 📑 | CD_OriginalNetwork | 🚠 description | 🚠 prov:wasDerivedFrom | 🚠 prov:wasGene | eratedByAnnotatio |
| Network         | louvai   | 259                | Original netw | HIV-human PPI         | App: CyCommur  | nityDet []        |
|                 |          |                    |               |                       |                |                   |
|                 |          |                    |               | 🖫 Node Table          | 🕏 Edge Table   | 🗟 Network Table   |

• name - String in format:

Example:

• \_\_CD\_OriginalNetwork - SUID of parent network. This value can change upon session save/reload. If CDAPS is unable to find the parent network a dialog will be displayed to the user letting them select the correct parent network.

**Note:** Setting the value of \_\_CD\_OriginalNetwork network attribute to a negative value will display the Parent network dialog chooser the next time *View Interactions* is invoked

• description - Contains string in this format:

Example:

- prov:wasDerivedFrom Name of parent network
- prov:wasGeneratedBy Denotes version of CDAPS and algorithm used in this format: Example:

#### 2.5.2 Node Columns

In the node table columns created by CDAPS are prefixed with CD\_

• Columns created in node table when invoking Run Community Detection

| Node Table 🔻    |                      |                       |                    |                                            |                               |                |                     | <b>□</b> ☆ <b>_</b> |
|-----------------|----------------------|-----------------------|--------------------|--------------------------------------------|-------------------------------|----------------|---------------------|---------------------|
| • 🛛 🕩           | 🕒 前 f(x) -5          | ì 🛱                   |                    |                                            |                               |                |                     |                     |
| A CD_MemberList | A CD_MemberList_Size | CD_MemberList_LogSize | A CD_CommunityName | AnnotatedMember A CD_AnnotatedMembers_Size | a CD_AnnotatedMembers_Overlap | di CD_Annotate | dMembers_Pvalue 👍 🕯 | CD_Labeled          |
| 19172948 1917   | 452                  | 8.82                  |                    | 0                                          | 0.0                           |                | 0.0                 | 0                   |
| 9629366 O1482   | 30                   | 4.907                 |                    | 0                                          | 0.0                           |                | 0.0                 | 0                   |
| 014976 09491    | 24                   | 4.585                 |                    | 0                                          | 0.0                           |                | 0.0                 | 0                   |
| 19172954 GP41   | 22                   | 4.459                 |                    | 0                                          | 0.0                           |                | 0.0                 |                     |
| 28876544 GP12   | 21                   | 4.392                 |                    | 0                                          | 0.0                           |                | 0.0                 | 0                   |
| 9629358 O1535   | 19                   | 4.248                 |                    | 0                                          | 0.0                           |                | 0.0                 |                     |
|                 |                      |                       |                    |                                            |                               |                |                     |                     |
|                 |                      |                       |                    |                                            | 1                             | 🕫 Node Table   | 啰 Edge Table 🛛 🗟    | Network Table       |

• CD\_MemberList - String of space delimited node names representing members of this cluster

- CD\_MemberList\_Size Size of CD\_MemberList
- CD\_MemberList\_LogSize Log of CD\_MemberList\_Size
- CD\_CommunityName Name of community set by invocation of Run Functional Enrichment
- CD\_AnnotatedMembers String of space delimited node names used to set value in CD\_CommunityName
- CD\_AnnotatedMembers\_Size Size of CD\_AnnotatedMembers
- CD\_AnnotatedMembers\_Overlap CD\_AnnotatedMembers\_Size divided by CD\_MemberList\_Size
- CD\_AnnotatedMembers\_Pvalue Pvalue obtained from term mapping algorithm invoked by Run Functional Enrichment
- CD\_Labeled Boolean denoting if CD\_CommunityName was set to a value other then blank or (none)
- Columns created in node table when invoking Run Functional Enrichment

| Node Table 🔻   |                                                             | □ ☆ <b>_</b>                   |
|----------------|-------------------------------------------------------------|--------------------------------|
| O [0]          |                                                             |                                |
| 🔓 🔒 CD_Labeled | CD_AnnotatedAlgorithm CD_NonAnnotatedMembers                | 🚓 CD_AnnotatedMembers_SourceDB |
|                | Annotated by gProfiler [Docker:                             | 0                              |
|                | Annotated by gProfiler [Docker: 9629358 015355 043865 07560 | . CORUM CORUM:6084             |
|                |                                                             | 曙 Node Table                   |

- CD\_AnnotatedAlgorithm Algorithm used to set value in CD\_CommunityName in format: Example:
- CD\_NonAnnotatedMembers String of space delimited node names NOT used by algorithm to set mapped term in CD\_CommunityName
- CD\_AnnotatedMembers\_SourceDB Source database used by algorithm to set mapped term in CD\_CommunityName
- CD\_AnnotatedMembers\_SourceTerm Id of mapped term set in CD\_CommunityName
- Columns created in node table when invoking Tally Attributes on Hierarchy

| • •          | louvain_(none)_HIV-human    | 🕒 🗘 🕄 🖾                 | ™ 4          |                  |
|--------------|-----------------------------|-------------------------|--------------|------------------|
| lode Table 🔻 |                             |                         |              | □ ☆ _            |
| • 🖸 🕼        | [⊃ m <i>f(x)</i> -5         |                         |              |                  |
|              | C CommunityDetectionTally C | CommunityDetectionTally | C Communi    | tyDetectionTally |
| CD_Labeled   | JurkatScore                 | HEKScore                | - Ur         | matched          |
|              | 268                         | 295                     |              | 18               |
|              | 16                          | 22                      |              | 1                |
|              | 10                          | 18                      |              | 1                |
|              | 11                          | 12                      |              | 1                |
|              | 19                          | 5                       |              | 1                |
|              | 10                          | 15                      |              | 1                |
|              | 8                           | 14                      |              | 1                |
|              |                             |                         |              |                  |
|              |                             | 🖽 Node Table            | 🕫 Edge Table | 🗟 Network Table  |

- CommunityDetectionTally::<TALLY SELECTED COLUMNS> Each column selected in the tally will have an entry and the value is the count of members that did have a positive or **true** value in the column on the parent network
- CommunityDetectionTally::Unmatched Count of members in hierarchy cluster node that did NOT have a positive or true value in any of the tally columns

**Note:** CommunityDetectionTally is the namespace prefixed onto columns created when invoking Tally Attributes on Hierarchy

For more information click: Tally Attributes on Hierarchy

## 2.6 Settings

CDAPS allows user configuration via two methods.

#### 2.6.1 The first method

User configurable options can be changed via a dialog built into CDAPS. This can be found by clicking on the Cytoscape menu as follows:

Apps -> Community Detection -> Settings

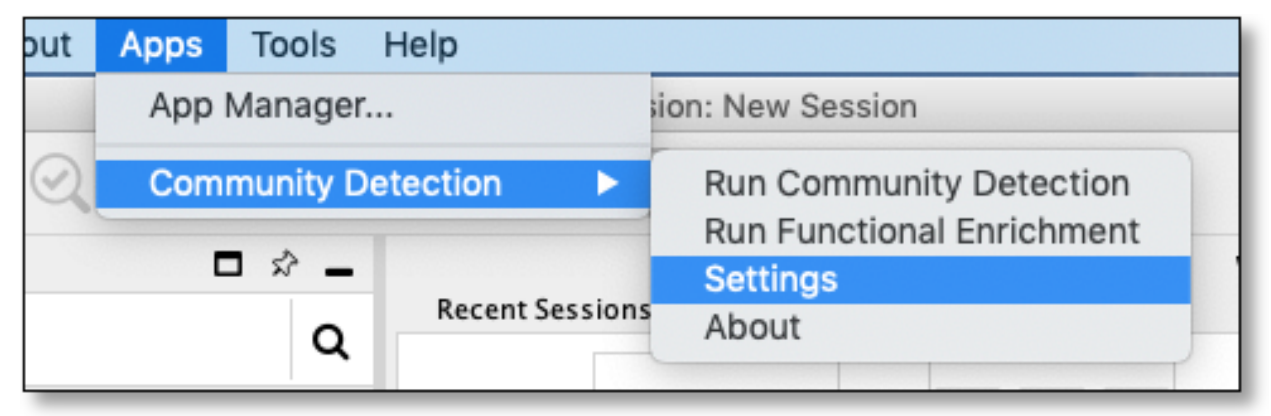

Doing the above will display a dialog as seen here:

| Community Detection Settings                       |
|----------------------------------------------------|
| Settings                                           |
| REST Server (app.baseurl): cdservice.cytoscape.org |
| Cancel Update                                      |

Currently the only setting that can be changed is to set an alternate CDAPS REST Server which is the server that runs the community detection and functional enrichment (term mapping) algorithms.

Note: To reset back to the default server just remove all text from this field and click Update

#### 2.6.2 The second method

**Warning:** This is for advanced users only and may cause CDAPS to fail and/or to use excessive CPU and network bandwidth

```
Edit -> Preferences -> Properties
```

In the dialog that appears, CDAPS configuration can be found by selecting CyCommunityDetection from dropdown menu.

## 2.7 Frequently Asked Questions

#### 2.7.1 How to set alternate parent network

1. To set an alternate parent network for a hierarchy, change the value of the network attribute \_\_\_CD\_OriginalNetwork to a negative number such as -1 as seen here:

| 🚺 jActiveModules 🕒 Legend Panel<br>on ▼ Filter ✓ Style ← Network | Network ▼     □ \$2 →       Image: Constraint of the search terms for NDEX     Q       Image: Constraint of the search terms for NDEX     Q       Image: Constraint of the search terms for NDEX     Q       Image: Constraint of the search terms for NDEX     Q       Image: Constraint of the search terms for NDEX     Q       Image: Constraint of the search terms for NDEX     Q       Image: Constraint of the search terms for NDEX     Image: Constraint of the search terms for NDEX       Image: Constraint of the search terms for NDEX     Image: Constraint of the search terms for NDEX       Image: Constraint of the search terms for NDEX     Image: Constraint of the search terms for NDEX       Image: Constraint of the search terms for NDEX     Image: Constraint of the search terms for NDEX       Image: Constraint of the search terms for NDEX     Image: Constraint of the search terms for NDEX       Image: Constraint of terms for NDEX     Image: Constraint of terms for NDEX       Image: Constraint of terms for NDEX     Image: Constraint of terms for NDEX       Image: Constraint of terms for NDEX     Image: Constraint of terms for NDEX       Image: Constraint of terms for NDEX     Image: Constraint of terms for NDEX       Image: Constraint of terms for NDEX     Image: Constraint of terms for NDEX       Image: Constraint of terms for NDEX     Image: Constraint of terms for ND | Node 1<br>Node 2                                                                                                    |
|------------------------------------------------------------------|----------------------------------------------------------------------------------------------------|----------------------------------------------------------------------------------------------------|
| T Annotatio                                                      |                                                                                                    | Image: Second system       Fake hierarchy       Image: Second system       Image: Second system       Imag |
| E. Lavout Tools                                                  |                                                                                                    | A shared name name _AnnotationsCD_OriginalNetwork<br>hierarchy Fake hierarchy [] -1                                                                                                    |
|                                                                  | Command Line                                                                                                    | 電 Node Table 即 Edge Table 🛛 Retwork Table                                                                                                    |

2. Load the alternate parent network into Cytoscape. Then select a node in the hierarchy and invoke *View Interactions* to, if needed, display the Parent network dialog as seen below:

|           | Parent Network Chooser                                 | Parent Network Chooser |  |  |
|-----------|--------------------------------------------------------|------------------------|--|--|
| Parent ne | ork Chooser                                            |                        |  |  |
| Choose    | rrent network: 🛛 HIV-human PPI(471 nodes, 917 edges) 📢 |                        |  |  |
|           | ✓ Remember selection                                   |                        |  |  |
|           | Cancel                                                 | late                   |  |  |

Note: Parent network dialog will only be displayed if there is more then one potential parent network

#### 2.7.2 How to make a network look like a hierarchy network

To make hierarchy network from scratch, do the following:

- 1. Create/load a network and add nodes and edges to represent the hierarchy
- 2. Add \_\_CD\_OriginalNetwork network attribute column with type set to Long Integer and the value set to -1. This column tells this tool the network is a hierarchy.
- 3. Add CD\_MemberList node column to each node in network with type String and with the value set to a list of space delimited node names that correspond to name column values from the parent network. This column is needed when doing *View Interactions*
- 4. Add CD\_MemberList\_Size node to each node in hierarchy with type Integer and with the value set to the number of values in CD\_MemberList node column. This column is needed when doing *Term Mapping*

| 4         | 5              | 📂 💾 🐛 🏪 🔍 Q 🔍 🤇                       | 2, 2 👬 Ø 👁 🖹                                                                                        | ۹ 🗘 🛠 🗘 ۹                                           |
|-----------|----------------|---------------------------------------|----------------------------------------------------------------------------------------------------|-----------------------------------------------------|
| e         | Ł              | Network 🔻 🗖 🖈 🗕                       |                                                                                                    |                                                     |
| d Pan     | letwo          | ✓→ Enter search terms for NDEx        |                                                                                                    |                                                     |
| gen       | ž              |                                       |                                                                                                    |                                                     |
| Le<br>Le  |                | V HIV-human 1                         | Node 1                                                                                              |                                                     |
| -         | tyle           | HIV-human PPI         471         917 |                                                                                                    |                                                     |
| les       | S              | > Fake Hierarchy 1                    |                                                                                                    |                                                     |
| npo       |                | • Fake hierarchy 2 1                  | Node                                                                                                |                                                     |
| jActiveMo | T Filter       |                                       |                                                                                                    |                                                     |
|           | notation       |                                       | Fake hierarchy                                                                                      | <b>₿ ♦ ₿ \$ \$ \$ 0 * 0 *</b> 0 <b>*</b> 0 <b>•</b> |
|           | ] An           |                                       | Node Table 🔻                                                                                        | □ ☆ <b>-</b>                                        |
|           | E              |                                       |                                                                                                    |                                                     |
|           | 🚛 Layout Tools |                                       | A shared name     name     CD       Node 1     Node 1     P68431       Node 2     Node 2     P43243 | MemberList CD_MemberListSize 014929 Q13112 3 VPR 2  |
|           |                | E Command Line                        |                                                                                                    | 🕫 Node Table 🛛 🕸 Edge Table 🖉 Network Table         |

5. If not already done, load the parent network into Cytoscape. In screenshot above, *HIV-human PPI* network has been loaded

**Note:** To get the same look and feel, copy the style from a hierarchy already run by this tool onto the hierarchy made from scratch